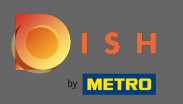

Teraz jesteś w szóstym kroku konfiguracji. Tutaj możesz dodać nadruk. Uwaga: Sprawdź przepisy prawne kraju.

| Website Setup                                                            |                                     |                                        |                                      |                                        |                                                           | <del>╣</del> € English ♥   |
|--------------------------------------------------------------------------|-------------------------------------|----------------------------------------|--------------------------------------|----------------------------------------|-----------------------------------------------------------|----------------------------|
| (<br>0                                                                   | Deening Options                     | 3<br>Offerings Domain                  | Menu Imprint                         | 7                                      | 9<br>Preview                                              |                            |
| Most state laws require website owners to provide an imprint /owner iden | ntification). Below you have the po | issibility and, may also have the loss | al obligation to complete these data | ills. This information offere added ve | lue for your customers, so that we recommend a complete i | mprint regardless of       |
| any legal obligation.                                                    | in the second you have the p        | and, may also have the leg             |                                      |                                        |                                                           |                            |
| Business name*                                                           |                                     |                                        |                                      |                                        |                                                           |                            |
| Address*                                                                 |                                     |                                        |                                      |                                        |                                                           |                            |
| E-mail                                                                   |                                     |                                        |                                      |                                        |                                                           |                            |
| Phone                                                                    | +49 🔻                               |                                        |                                      |                                        |                                                           |                            |
| District court                                                           |                                     |                                        |                                      |                                        |                                                           |                            |
| Commercial registration number                                           |                                     |                                        |                                      |                                        |                                                           |                            |
| VAT ID                                                                   |                                     |                                        |                                      |                                        |                                                           |                            |
| Responsible person                                                       |                                     |                                        |                                      |                                        |                                                           |                            |
| Additional information                                                   |                                     |                                        |                                      |                                        |                                                           |                            |
| Supervisory Authority                                                    |                                     |                                        |                                      |                                        |                                                           |                            |
|                                                                          |                                     |                                        |                                      |                                        |                                                           |                            |
| C BACK                                                                   |                                     |                                        |                                      |                                        |                                                           |                            |
| Jesigned by Hospitality Digital CmbH. All rights reserved.               |                                     |                                        |                                      |                                        | Imprint   FAQ   Terms of Use                              | Data Privacy   Change cook |

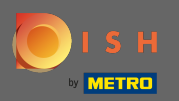

#### Wpisz nazwę firmy i adres zakładu. Jest to obowiązkowe, aby kontynuować.

| Website Setup       company address 2 beruin de                                                  | <del>∦k</del> English ▼                                                                                                    | •   |
|--------------------------------------------------------------------------------------------------|----------------------------------------------------------------------------------------------------|-----|
| c                                                                                                | 1 2 3 4 5 6 7 8 9<br>Depending Options Offerings Domain Menu Imprint Description DISH Preview<br>Neuron WEBLISTING                                                                                                    |     |
| ⊵ Imprint                                                                                        |                                                                                                    |     |
| Most state laws require website owners to provide an imprint (owner ide<br>any legal obligation. | ntification). Below you have the possibility and, may also have the legal obligation to complete these details. This information offers added value for your customers, so that we recommend a complete imprint regardless of |     |
| Business name*                                                                                   | Website Setup                                                                                                    |     |
| Address*                                                                                         | Company address 2,12345 Berlin, Deutschland                                                                                                    |     |
| E-mail                                                                                           |                                                                                                    |     |
| Phone                                                                                            | in a second                                                                                                    |     |
| District court                                                                                   |                                                                                                    |     |
| Commercial registration number                                                                   |                                                                                                    |     |
| VAT ID                                                                                           |                                                                                                    |     |
| Responsible person                                                                               |                                                                                                    |     |
| Additional information                                                                           |                                                                                                    |     |
| Supervisory Authority                                                                            |                                                                                                    |     |
| C BACK                                                                                           |                                                                                                    |     |
| Designed by Hospitality Digital GmbH. All rights reserved.                                       | Imprint   FAQ   Terms of Use   Data Privacy   Change cook                                                                                                    | igs |

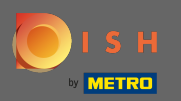

#### Wpisz kontaktowy adres e-mail i numer telefonu.

| Website Setup       COMPARY ADDRESS 2 BERLIN DE                                                   | al an an an an an an an an an an an an an                                                                                                    | ∉English 🗸 🕞       |
|---------------------------------------------------------------------------------------------------|----------------------------------------------------------------------------------------------------|--------------------|
| c                                                                                                 | 1 2 3 4 5 6 7 8 9   Depening<br>hours Options Offerings Domain Menu Imprint Description DISH Preview                                                                                                    |                    |
| ⊵ Imprint                                                                                         |                                                                                                    |                    |
| Most state laws require website owners to provide an imprint (owner ider<br>any legal obligation. | ntification). Below you have the possibility and, may also have the legal obligation to complete these details. This information offers added value for your customers, so that we recommend a complete imprint regardle                                                                                                    | ess of             |
| Business name*                                                                                    | Website Setup                                                                                                    |                    |
| Address*                                                                                          | Company address 2, 12345 Berlin, Deutschland                                                                                                    |                    |
| E-mail                                                                                            | and generation of the second second sec |                    |
| Phone                                                                                             | in i man                                                                                                    |                    |
| District court                                                                                    |                                                                                                    |                    |
| Commercial registration number                                                                    |                                                                                                    |                    |
| VAT ID                                                                                            |                                                                                                    |                    |
| Responsible person                                                                                |                                                                                                    |                    |
| Additional information                                                                            |                                                                                                    |                    |
| Supervisory Authority                                                                             |                                                                                                    |                    |
| C BACK                                                                                            | CONTINU                                                                                                    |                    |
| Designed by Hospitality Digital GmbH. All rights reserved.                                        | Imprint   FAQ   Terma of Use   Data Privacy                                                                                                    | Change cookictings |

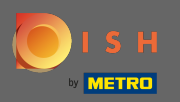

### Wpisz w sądzie rejonowym.

| Website Setup       COMPANY ADDRESS 2, BERLIN, DE                                                 | <del>å∥e</del> English ∽                                                                                                    | •     |
|---------------------------------------------------------------------------------------------------|----------------------------------------------------------------------------------------------------|-------|
| c                                                                                                 | 1 2 3 4 5 6 7 8 9   Opening<br>hours Options Offerings Domain Menu Imprint Description DISH Preview                                                                                                    |       |
| 🛃 Imprint                                                                                         |                                                                                                    |       |
| Most state laws require website owners to provide an imprint (owner ider<br>any legal obligation. | entification). Below you have the possibility and, may also have the legal obligation to complete these details. This information offers added value for your customers, so that we recommend a complete imprint regardless of                                                                                                    |       |
| Business name*                                                                                    | Website Setup                                                                                                    |       |
| Address*                                                                                          | Company address 2, 12345 Berlin, Deutschland                                                                                                    |       |
| E-mail                                                                                            |                                                                                                    |       |
| Phone                                                                                             | the state of the state of the s |       |
| District court                                                                                    |                                                                                                    |       |
| Commercial registration number                                                                    |                                                                                                    |       |
| VAT ID                                                                                            |                                                                                                    |       |
| Responsible person                                                                                |                                                                                                    |       |
| Additional information                                                                            |                                                                                                    |       |
| Supervisory Authority                                                                             |                                                                                                    |       |
| ( BACK                                                                                            |                                                                                                    | •     |
| Designed by Hospitality Digital GmbH. All rights reserved.                                        | Imprint   FAQ   Terms of Use   Data Privacy   Change cook                                                                                                    | lings |

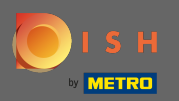

### Wpisz numer rejestracji handlowej.

| Website Setup        COMPARY ADDRESS 2. BERLIN, DE                                               | <b>#</b> ≹ English ▼ (1                                                                                                    | •    |
|--------------------------------------------------------------------------------------------------|----------------------------------------------------------------------------------------------------|------|
| c                                                                                                | 1 2 3 4 5 6 7 8 9   Depening<br>hours Options Offerings Domain Menu Imprint Description DISH Preview                                                                                                    |      |
| ⊵ Imprint                                                                                        |                                                                                                    |      |
| Most state laws require website owners to provide an imprint (owner ide<br>any legal obligation. | ntification). Below you have the possibility and, may also have the legal obligation to complete these details. This information offers added value for your customers, so that we recommend a complete imprint regardless of |      |
| Business name*                                                                                   | Website Setup                                                                                                    |      |
| Address*                                                                                         | Company address 2, 12345 Berlin, Deutschland                                                                                                    |      |
| E-mail                                                                                           |                                                                                                    |      |
| Phone                                                                                            | ter in annual second                                                                                                    |      |
| District court                                                                                   |                                                                                                    |      |
| Commercial registration number                                                                   |                                                                                                    |      |
| VAT ID                                                                                           |                                                                                                    |      |
| Responsible person                                                                               |                                                                                                    |      |
| Additional information                                                                           |                                                                                                    |      |
| Supervisory Authority                                                                            |                                                                                                    |      |
|                                                                                                  |                                                                                                    |      |
| ( BACK                                                                                           | CONTINUE >                                                                                                    |      |
|                                                                                                  |                                                                                                    |      |
| Designed by Hospitality Digital GmbH. All rights reserved.                                       | Imprint   FAQ   Terms of Use   Data Privacy   Change cook                                                                                                    | ings |

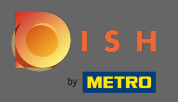

Wpisz identyfikator VAT . Uwaga: upewnij się, że dodałeś również identyfikator VAT do danych firmy DISH. Jeśli jeszcze tego nie dodałeś.

| Website Setup                                                                                     | ¥# English ∨ ( (                                                                                                    | •   |
|---------------------------------------------------------------------------------------------------|----------------------------------------------------------------------------------------------------|-----|
| i<br>c                                                                                            | 1<br>2<br>3<br>4<br>5<br>6<br>7<br>8<br>9<br>0<br>9<br>0<br>9<br>0<br>1<br>0<br>1<br>0<br>0<br>1<br>0<br>1<br>0<br>1<br>0<br>1<br>0<br>1<br>0<br>1<br>0<br>1<br>0<br>1<br>0<br>1<br>0<br>1<br>0<br>1<br>0<br>1<br>0<br>1<br>0<br>1<br>0<br>1<br>0<br>1<br>0<br>0<br>0<br>0<br>0<br>0<br>0<br>0<br>0<br>0<br>0<br>0<br>0 |     |
| 📂 Imprint                                                                                         |                                                                                                    |     |
| Most state laws require website owners to provide an imprint (owner ider<br>any legal obligation. | ntification). Below you have the possibility and, may also have the legal obligation to complete these details. This information offers added value for your customers, so that we recommend a complete imprint regardless of                                                                                           |     |
| Business name*                                                                                    | Website Setup                                                                                                    |     |
| Address*                                                                                          | Company address 2, 12345 Berlin, Deutschland                                                                                                    |     |
| E-mail                                                                                            |                                                                                                    |     |
| Phone                                                                                             |                                                                                                    |     |
| District court                                                                                    |                                                                                                    |     |
| Commercial registration number                                                                    |                                                                                                    |     |
| VAT ID                                                                                            |                                                                                                    |     |
| Responsible person                                                                                |                                                                                                    |     |
| Additional information                                                                            |                                                                                                    |     |
| Supervisory Authority                                                                             |                                                                                                    |     |
|                                                                                                   |                                                                                                    |     |
| C BACK                                                                                            | CONTINUE >                                                                                                    |     |
|                                                                                                   |                                                                                                    |     |
| lesigned by Hospitality Digital CmbH. All rights reserved.                                        | Imprint   FAQ   Terms of Use   Data Privacy   Change cost                                                                                                    | ngs |

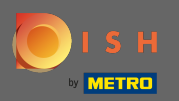

### Wpisz osobę odpowiedzialną .

| Website Setup       COMPANY ADDRESS 2 BEFLIN, DE                                                 | a∰ English v G)                                                                                                    |
|--------------------------------------------------------------------------------------------------|----------------------------------------------------------------------------------------------------|
|                                                                                                  | 1 2 3 4 5 6 7 8 9   Depening<br>hours Options Offerings Domain Menu Imprint Description DISH Preview   WEBLISTING WEBLISTING WEBLISTING WEBLISTING WEBLISTING                                                                 |
| 📂 Imprint                                                                                        |                                                                                                    |
| Most state laws require website owners to provide an imprint (owner ide<br>any legal obligation. | ntification). Below you have the possibility and, may also have the legal obligation to complete these details. This information offers added value for your customers, so that we recommend a complete imprint regardless of |
| Business name*                                                                                   | Website Setup                                                                                                    |
| Address*                                                                                         | Company address 2,12345 Berlin, Deutschland                                                                                                    |
| E-mail                                                                                           |                                                                                                    |
| Phone                                                                                            | ter te sense                                                                                                    |
| District court                                                                                   |                                                                                                    |
| Commercial registration number                                                                   |                                                                                                    |
| VAT ID                                                                                           |                                                                                                    |
| Responsible person                                                                               |                                                                                                    |
| Additional information                                                                           |                                                                                                    |
| Supervisory Authority                                                                            |                                                                                                    |
| ( BACK                                                                                           |                                                                                                    |
| Designed by Hospitality Digital GmbH. All rights reserved.                                       | Imprint   FAQ   Terms of Use   Data Privacy   Change cool                                                                                                    |

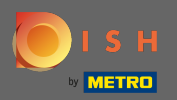

## Wpisz dodatkowe informacje, np. informacje o prawach autorskich użytych obrazów.

| Website Setup        company address 2, Berlin, de                                                | 북k English ∽                                                                                                    | • |
|---------------------------------------------------------------------------------------------------|----------------------------------------------------------------------------------------------------|---|
| c                                                                                                 | 1 2 3 4 5 6 7 8 9<br>pening Options Offerings Domain Menu Imprint Description DISH Preview<br>Neurs                                                                                                    |   |
| 📂 Imprint                                                                                         |                                                                                                    |   |
| Most state laws require website owners to provide an imprint (owner ider<br>any legal obligation. | ntification). Below you have the possibility and, may also have the legal obligation to complete these details. This information offers added value for your customers, so that we recommend a complete imprint regardless of |   |
| Business name*                                                                                    | Website Setup                                                                                                    |   |
| Address*                                                                                          | Company address 2, 12345 Berlin, Deutschland                                                                                                    |   |
| E-mail                                                                                            |                                                                                                    |   |
| Phone                                                                                             | in i man                                                                                                    |   |
| District court                                                                                    |                                                                                                    |   |
| Commercial registration number                                                                    |                                                                                                    |   |
| VAT ID                                                                                            |                                                                                                    |   |
| Responsible person                                                                                |                                                                                                    |   |
| Additional information                                                                            |                                                                                                    |   |
| Supervisory Authority                                                                             |                                                                                                    |   |
|                                                                                                   |                                                                                                    |   |
| ( BACK                                                                                            | CONTINUE >                                                                                                    |   |
| Designed by Hospitality Digital GmbH. All rights reserved.                                        | Imprint   FAQ   Terms of Use   Data Privacy   Change cook                                                                                                    |   |

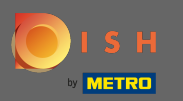

# Otóż to. Skończyłeś. Kliknij przycisk Kontynuuj, aby przejść do następnego kroku konfiguracji.

| Stro Training<br>STREET 007, BERLIN, DE                                                                  | 💨 English 🗸                                                                                                    | • |
|----------------------------------------------------------------------------------------------------|----------------------------------------------------------------------------------------------------|---|
| 腔 Imprint                                                                                                |                                                                                                    |   |
| Most state laws require website owners to provide an value for your customers, so that we recommend a co | imprint (owner identification). Below you have the possibility and, may also have the legal obligation to complete these details. This information offers added mplete imprint regardless of any legal obligation. |   |
| Business name*                                                                                           | Bistro Training                                                                                                    |   |
| Address*                                                                                                 | Training Street 007, 10785 Berlin, Deutschland                                                                                                    |   |
| E-mail                                                                                                   |                                                                                                    |   |
| Phone                                                                                                    | +49 • 15151515151                                                                                                    |   |
| District court                                                                                           | Berlin                                                                                                    |   |
| Commercial registration number                                                                           |                                                                                                    |   |
| VAT ID                                                                                                   |                                                                                                    |   |
| Responsible person                                                                                       |                                                                                                    |   |
| Additional information                                                                                   |                                                                                                    |   |
|                                                                                                    |                                                                                                    |   |
| < BACK                                                                                                   | CONTINUE >                                                                                                    |   |